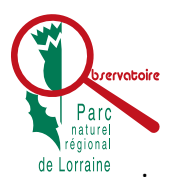

Comment obtenir la synthèse d'une commune ?

« Pas de printemps sans Hirondelles »

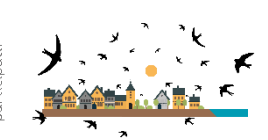

Depuis la page de l'observatoire du territoire du Parc naturel régional de Lorraine

https://observatoire.pnr-lorraine.com/connaissance-et-evolution/patrimoine-naturel/suividespeces/oiseaux/hirondelles/

il est possible d'obtenir le fichier PDF de la synthèse d'une commune.

1 - Dans la barre de recherche, saisir les premières lettres de la commune recherchée.

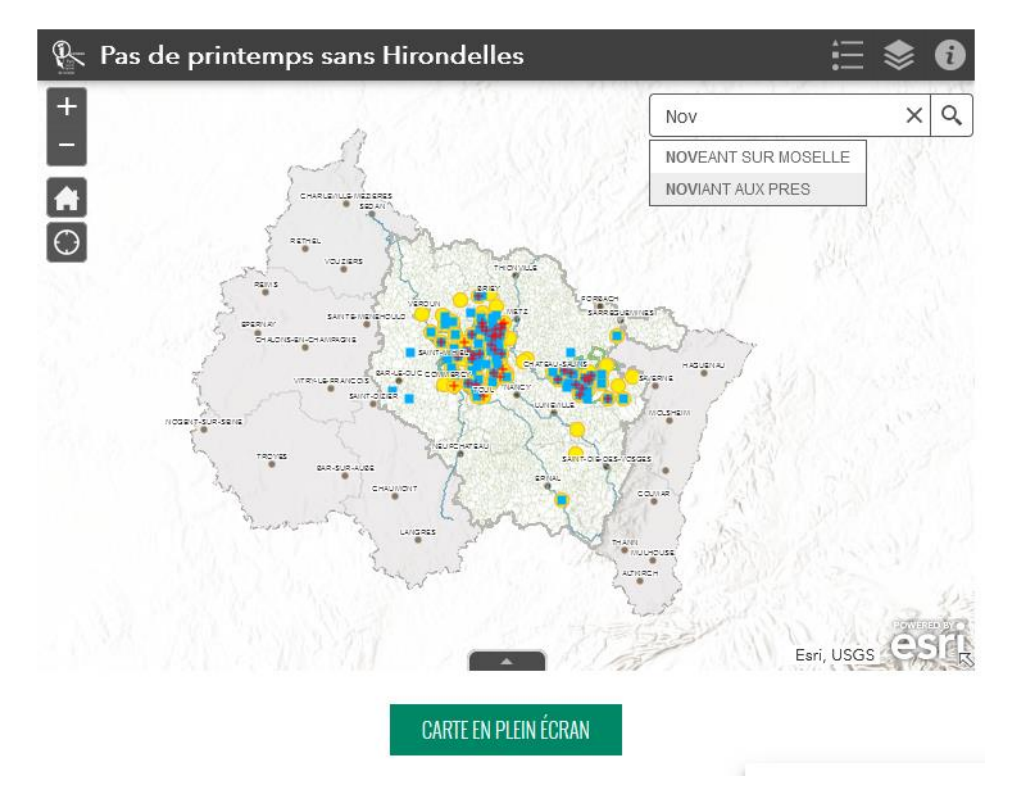

Note : Ne pas mettre d'accent ou de trait d'union

2 – Valider la commune proposée puis positionner le curseur au centre de la commune et cliquer.

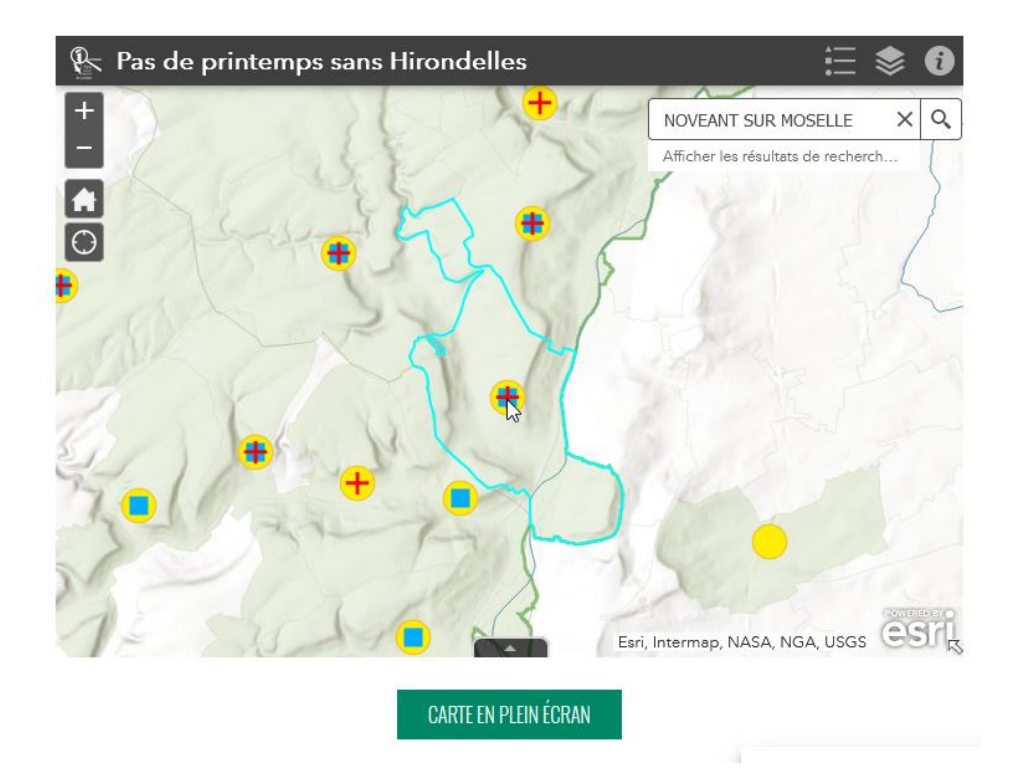

<sup>2</sup>Note : les communes participantes disposent d'un symbole voire des 3 symboles. Cercle jaune pour Hirondelle de fenêtre, carré bleu pour l'Hirondelle rustique et croix rouge pour le Martinet noir.

3 - Une info-bulle apparait, puis cliquer sur la flèche directionnelle.

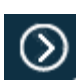

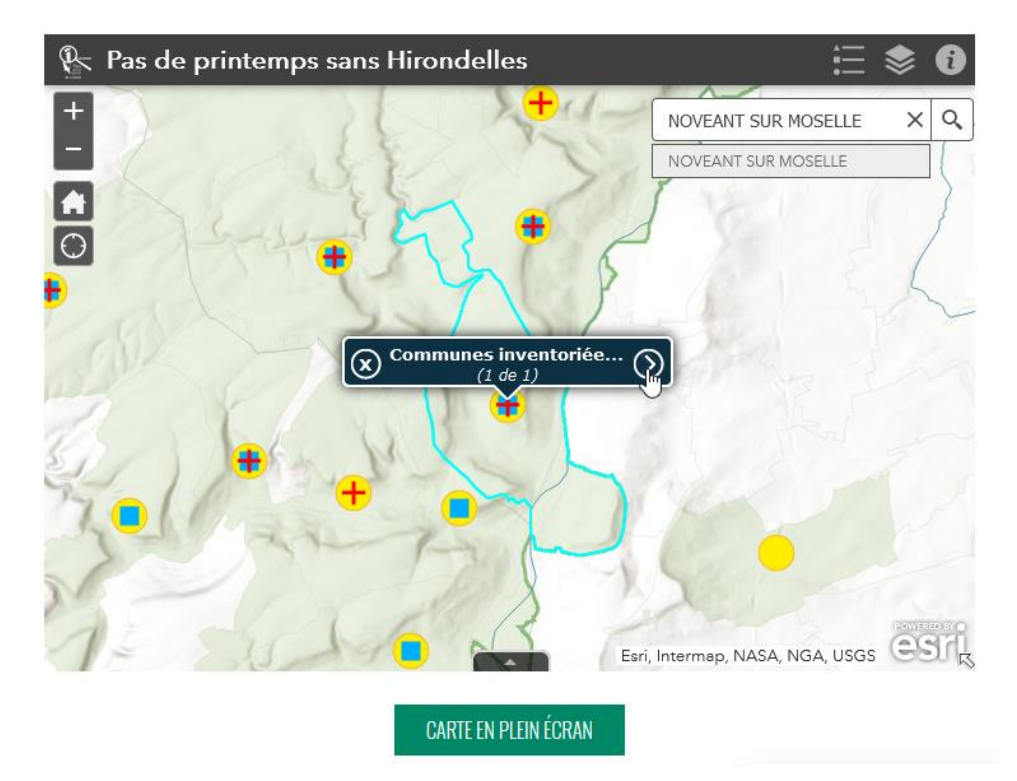

4 - La fiche de la commune s'ouvre, cliquer sur « *Plus d'infos* », vous obtiendriez dans un nouvel onglet, le fichier PDF.

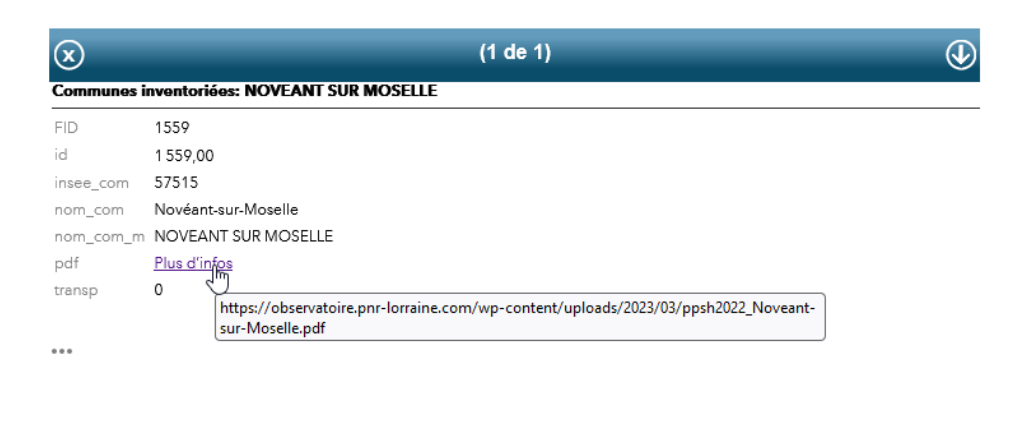

CARTE EN PLEIN ÉCRAN

Note : Pour les communes non prospectées, la mention « Pas d'inventaire disponible » apparaîtra.

5 - Pour revenir à la carte, fermer la fiche de la commune en cliquant sur la croix

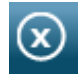

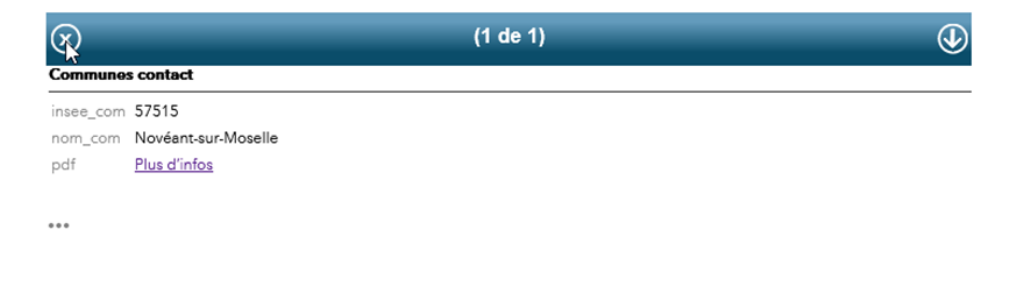

CARTE EN PLEIN ÉCRAN